## ePobot: Uvoz podatkov na spletni potral Ajpes

Zadnja sprememba 02/09/2022 1:03 pm CEST

Pripravljene podatke o obveznostih uvozimo na AJPES-ovi spletni strani.

## 1

Na prijavi vnesemo uporabniško ime in geslo nato izberemo ePobot.

| 4 <b>\                                    </b> |                                                                                                    | Zadnje aplikacije 🗸          |
|------------------------------------------------|----------------------------------------------------------------------------------------------------|------------------------------|
| iščem                                          | 😴   Večstranski pobot obveznosti – ePobot                                                                                                    |                              |
| 00DAJAM                                        | Hiter, varen in cenovno ugoden način za poravnavanje obveznosti                                                                                                    |                              |
|                                                | Bonitetne storitve / Večstranski pobot / Splošno                                                                                                    | Dobot                        |
| REGISTRIRAM                                    | Splašno Vključitev v sistem Nadomestila Vpogled Poročila Pogosta vprašanja Pomoč                                                                                                    | CLODOL                       |
| SONITETNE STORITVE                             | Hiter, varen, učinkovit in cenovno ugoden način poravnavanja medsebojnih obveznosti vseh poslovnih subjektov, vpisanih v<br>Poslovni register Slovenije. Poenostavite poslovanje in delo službe za izterjavo ter zmanjagle strokke. | VSTOP V APLIKACIJO           |
| Nacionalina kontaktina točka                   | Kaj je ePobot AJPES?                                                                                                    | 🛗 Umik izvajanja pobota      |
| 0 AJPES                                        | Je sistem za mesečno izvajanje večstranskega pobota prijavljenih medsebojnih obveznosti poslovnih subjektov, ki omogoča<br>poravnavo obveznosti in vnovčevanje terjatev.                                                            |                              |
| Naročilnice, vloge in pooblastila              | Prednosti vključevanja v ePobot? •                                                                                                    | Še 3 dnevi                   |
| Poročila in načrt objav                        | Prijava obveznosti v obvezni in prostovoljni ePobot zagotavlja zmanjševanje obveznosti, poenostavlja poslovanje, nadomešća                                                                                                    | do zaključka vnosa<br>prijav |
| Cenik stariter                                 | delo službe za izterjavo, znižuje stroške plačilnih storitev in likvidnostne težave poslovnih subjektov.                                                                                                    |                              |
| Pomoá                                          | Razlike med obveznim in prostovoljnim pobotanjem?                                                                                                    |                              |
| Vprašanja in odgovori                          | 1-1                                                                                                    |                              |
| Kazalo                                         | Devezni večstranski večstranski večstranski pobot                                                                                                    |                              |

**2** Za vnos pobotov program zahteva digitalno potrdilo > izberemo digitalno potrdilo.

3 Program odpre podatke dolžnika (podjetje, ki prijavlja pobote).

4 S klikom na Vnos > odpre okno za ročni vnos podatkov ali uvoz XML
datoteke, ki smo jo pripravili v Minimaxu.

5 Kliknemo > Prebrskaj, poiščemo in izberemo pripravljeno datoteko in kliknemo > Uvoz.

6 Program javi, da so podatki uspešno uvoženi.

7 Po potrditvi sporočila program prikaže preglednico uvoženih računov.

8 7. Na tem koraku podatke lahko urejamo, brišemo ali pa dodajamo

nove zapise. Ko so podatki pripravljeni, kliknemo na gumb **Priprava za** oddajo.

Za podrobnejša navodila glede delovanja programa ePobot na AJPES-u se obrnite na tehnične svetovalce AJPES-a.